# Comment accéder à sa garantie depuis l'application Delta T en DTI

#### Pas à pas à destination des opérateurs

Montreuil, le 21 janvier 2021

Direction générale des douanes et droits indirects Sous-direction du Commerce international Bureau de la Politique du dédouanement – Cellule transit

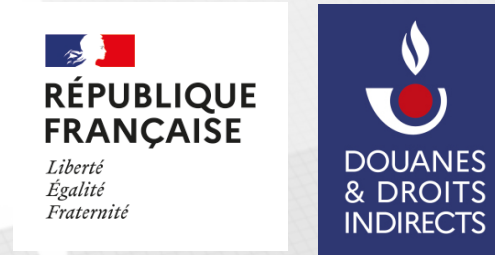

© Douane française – ce support ne se substitue pas à la réglementation, ni aux instructions officielles

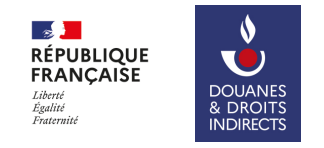

### 1. Sur l'écran d'accueil de Delta T, cliquer sur : Rechercher une garantie

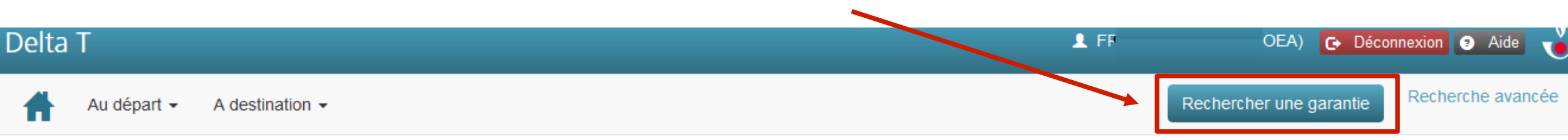

#### Tableau de bord opérateur

|                           |             | Je donne<br>mon avis<br>Vexusegers.gouv.fr |  |  |  |
|---------------------------|-------------|--------------------------------------------|--|--|--|
|                           | Opérations  |                                            |  |  |  |
|                           | au départ < | à destination  <                           |  |  |  |
| Mes brouillons            | 36          | -                                          |  |  |  |
| Mes déclarations en cours | 189         | 1                                          |  |  |  |

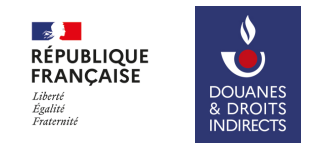

2. Dans la fenêtre qui apparaît, indiquer le numéro de votre garantie (GRN) ainsi que votre mot de passe (4 chiffres) :

| Re  | echerche de garantie      |                   | L FI            | ₹<br>× |
|-----|---------------------------|-------------------|-----------------|--------|
| GRI | N *<br>de d'accès *       |                   |                 |        |
|     | Annuler                   | Rechercher        |                 |        |
|     | Mes brouillons            | au départ <<br>36 | à destination < |        |
| 1   | Mes déclarations en cours | 189               | 1               |        |

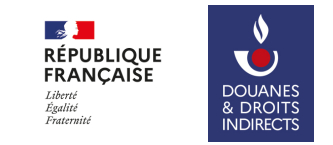

## 3. Les informations sur votre garantie apparaissent :

| Delta T                                                            |                                            |                                                                      | L FRees         | OEA) 🕞 Déco             | nnexion 🤋 Aide 🛛  |
|--------------------------------------------------------------------|--------------------------------------------|----------------------------------------------------------------------|-----------------|-------------------------|-------------------|
| Au départ - A destinati                                            | on 🗸                                       |                                                                      |                 | Rechercher une garantie | Recherche avancée |
| Consultation de la garantie 19                                     | FR                                         |                                                                      |                 |                         |                   |
| GRN/Autre référence de<br>garantie<br>Type de garantie             | 19FRSectore nord                           | Date de début de validité<br>Montant de la garantie -<br>Delta T (€) | 12/06/2019<br>0 |                         |                   |
| Type de surveillance<br>Montant de référence -<br>Delta T (€)      | 3<br>30441180                              | Montant de la garantie -<br>attractivité (€)<br>Montant utilisé (€)  | 0<br>226.9      |                         |                   |
| Montant de référence<br>attractivité (€)<br>Montant disponible (€) | 0<br>30440953.1                            | Certificat de garantie                                               | 0               |                         |                   |
| Service instructeur<br>Liste des pays exclus                       | FR009620 - Le havre recette interregionale | ar la rubrique 'Utilisation de la garantie' qui apparaît dessa       | 16              |                         |                   |

4

# **AVERTISSEMENT**

La reproduction et l'utilisation de ce document ne sont autorisées que pour la formation professionnelle par le bureau de la Politique du dédouanement de la direction générale des douanes et droits indirects (DGDDI)

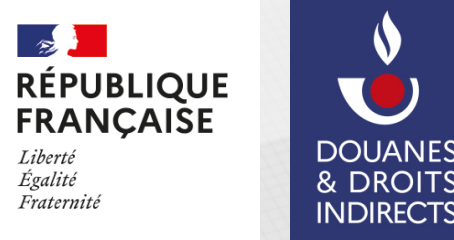

© Douane française - ce support ne se substitue pas à la réglementation, ni aux instructions